## Business Software für KMU

Wie lege ich einen Kunden an?

#### Wie lege ich einen Kunden an?

Es gibt zwei Möglichkeiten, einen Kunden anlegen. Sie können entweder einer bereits existierenden Adresse auch Kundendaten hinzufügen oder Sie können einen neuen Kunden anlegen.

Klicken Sie in der Anwendung Stammdaten auf den Menüpunkt Kunden

Betätigen Sie den Button Neu

Die Anlage eines neuen Kunden entspricht der einer Adresse. Zum Thema "Adresse anlegen" existiert ein separates Tutorial. Ihr neu erstellter Kunde verfügt darüber hinaus über den Reiter "Kundendaten". Folgen Sie daher diesem Tutorial.

#### Wie füge ich einer Adresse Kundendaten hinzu?

Rufen Sie zunächst die Adresse auf, der Sie die Kundendaten hinzufügen möchten. Wie Sie nach Ihrer Adresse suchen, erfahren Sie in einem separaten Tutorial. Wechseln Sie in den Kunden-Details auf den Reiter "Adressnachweis".

| AD00012       | myfacto           | ory Software Sch | weiz AG, St. Gallen |        |                                                     |                     |                      |                    |              |                |          |        |             |             |  |
|---------------|-------------------|------------------|---------------------|--------|-----------------------------------------------------|---------------------|----------------------|--------------------|--------------|----------------|----------|--------|-------------|-------------|--|
| 0 0 00        | Datensátze 1 - 23 | 8 von 23         |                     |        |                                                     |                     |                      |                    |              |                |          |        |             | H H m F H   |  |
| B Neu         | B Kop             | bieren X         | Löschen 🔒 Da        | en•    | info-                                               | Aktionen - Mem      | otext                |                    |              |                |          |        |             |             |  |
| Übersicht     | Grundlagen        | Kommunikatio     | n Ansprechpartner   | Dokume | ente Kontakte                                       | Verlauf Kennzeichen | Klassifizierung Bran | chen Notizen/Stich | worte Portal | Adressnachweis | Historie | Social | Datenschutz |             |  |
| Verwendung    |                   |                  |                     | x      | Nummer Kurzbezeichnung (Zusatz)                     |                     |                      |                    |              |                |          |        |             |             |  |
| Alle          |                   |                  |                     |        | Adresse                                             |                     |                      |                    |              |                |          |        |             |             |  |
| Interessent   |                   |                  |                     |        | AD00012 I myfactory Software Schweiz AG, St. Gallen |                     |                      |                    |              |                |          |        |             |             |  |
| Kunde         |                   |                  |                     |        | Interessent *                                       |                     |                      |                    |              |                |          |        |             |             |  |
| Lieferant     |                   |                  |                     |        | Kunde                                               |                     |                      |                    |              |                |          |        |             |             |  |
| Vertreter     |                   |                  |                     | -      | Konned                                              |                     |                      |                    |              |                |          |        |             |             |  |
| Mitarbeiter   |                   |                  |                     |        | KUUUTT                                              | U                   |                      |                    |              |                |          |        |             |             |  |
| Mitbewerber   |                   |                  |                     |        | Lieferant                                           |                     |                      |                    |              |                |          |        |             | *           |  |
| Vertriebspart | ner               |                  |                     |        | Vertreter                                           |                     |                      |                    |              |                |          |        |             | *           |  |
| Abo-Verträge  | 9                 |                  |                     |        | Mitarbeiter                                         |                     |                      |                    |              |                |          |        |             | *           |  |
| Hat ein Abo-  | Vertrag von       |                  |                     |        | Mitbewerber                                         |                     |                      |                    |              |                |          |        |             | *           |  |
| Lieferanschr  | iften             |                  |                     |        | Vertriebspartner                                    |                     |                      |                    |              |                |          |        |             | *           |  |
| Lieferanschr  | ift von           |                  |                     | -      | Abo Vorträno                                        |                     |                      |                    |              |                |          |        |             |             |  |
| Mitarbeiter   |                   |                  |                     | _      | Abo-veruage                                         |                     |                      |                    |              |                |          |        |             |             |  |
| Arbeitet hier |                   |                  |                     | ×      | AD00017                                             | ! Odys Oiltec       |                      |                    |              |                |          |        |             |             |  |
|               |                   |                  |                     |        | Hat ein Abo-Verti                                   | rag von             |                      |                    |              |                |          |        |             | * 9         |  |
|               |                   |                  |                     |        | Lieferanschriften                                   | n                   |                      |                    |              |                |          |        |             |             |  |
|               |                   |                  |                     |        |                                                     |                     |                      |                    |              |                |          |        | Speicher    | m Schließen |  |

Klicken Sie auf den gelb markierten Stern. Folgender Dialog öffnet sich:

| anlegen                  |              |   |
|--------------------------|--------------|---|
| Kundennummer             | Ť            | - |
| Kurzbezeichnung (Zusatz) |              | 3 |
| Kundengruppe             | Einzelhandel | • |
| Kundengruppe             | Einzelhandel |   |
|                          |              |   |
|                          | 6            | 1 |

Adressnummer und Kundennummer sind unabhängig von einander. Um Ihrer Adresse die nächste freie Kundennummer zu geben, tragen Sie in das Eingabefeld "Kundennummer" einen Stern (Multiplizieren-Zeichen) ein und betätigen die Enter-Taste auf Ihrer Tastatur.

Wählen Sie nun aus, welcher Kundengruppe dieser Kunde zugeordnet werden soll. Klicken Sie anschließend auf die Schaltfläche "Speichern". myfactory bestätigt Ihnen darauf, dass der Kunde erfolgreich angelegt wurde.

| Kundennummer             | K00202         |           |
|--------------------------|----------------|-----------|
| Kurzbezeichnung (Zusatz) |                |           |
| Kundengruppe             | Einzelhandel   |           |
|                          | Einzelhandel   | 3         |
|                          | Grosshandel    |           |
|                          | Privatabnehmer | r 📃       |
|                          | ОК             | Abbrechen |

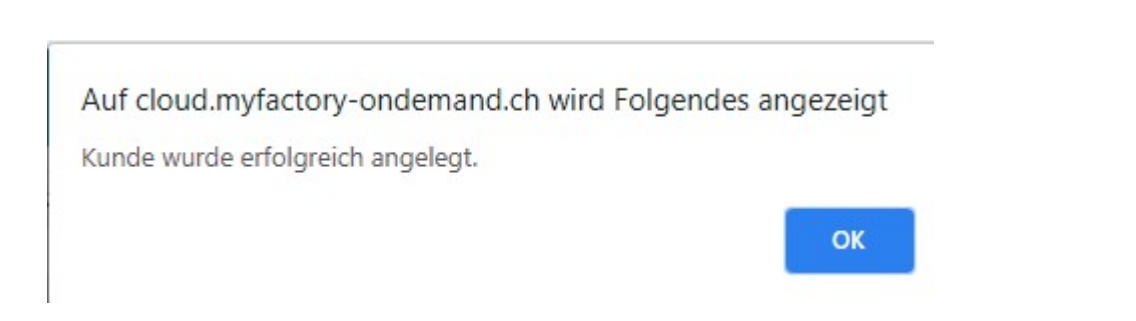

Wenn Sie diese Meldung bestätigen, öffnet sich ein neues Fenster, in dem Sie mit der Eingabe der Kundendaten fortfahren können.

Hier haben Sie (nochmal) die Möglichkeit, die Kundengruppe zu korrigieren, indem Sie dort eine andere Gruppe auswählen. Lediglich die Kundengruppe und die Kurzbezeichnung (auf dem Reiter "Adresse") sind Pflichtfelder. Das sind die Felder, die myfactory dringend benötigt, um Ihre Kundendaten speichern zu können. Wenn Sie Ihrem Kunden eine Auftragsbestätigung schreiben möchten, sollten Sie unbedingt in den Feldern Steuergebiet, Preiskennzeichen und Zahlungskondition eine Auswahl getroffen haben.

| Kundengruppe        | Einzelhandel                                   | T | • | Favorit             | 0                        |   | Inal    | div            |            | 0 | 1                |     |
|---------------------|------------------------------------------------|---|---|---------------------|--------------------------|---|---------|----------------|------------|---|------------------|-----|
| Vertreter           |                                                | • | • | Referenznummer      |                          |   | Betr    | riebsstätte    |            |   |                  | • • |
| Steuernummer        |                                                |   |   | Handelsregister     |                          |   | ABC     | C-Klasse       |            |   |                  | •   |
| Währung             | CHF                                            | • | 1 | Kreditlimit         |                          |   | Pro     | visionsfähig   |            | 6 | 0                |     |
| Rechnungsempfänger  |                                                |   | • | Zentralregulierer   |                          |   | I Zen   | trairegulierer | r-Referenz |   |                  |     |
| Versandart          |                                                | • |   | Lieferbedingung     |                          | • | I Teill | lieferungen    |            | 6 | 0                |     |
| Sperrkennzeichen    |                                                | • | 1 | Liefersperre        |                          |   | Bes     | tellrhythmus   |            |   |                  |     |
| Tour                |                                                | ۲ | 1 | Gebiet              |                          | • | I Kun   | idenlager      |            |   |                  |     |
| Steuergebiet        | 1 - Inland                                     | 1 | • | EU-Land             |                          | • | I EU    | USt.ID         |            |   |                  |     |
| Preisiliste         | 1 - Inland<br>3 - Export                       | h | • | Rabattliste         |                          |   | I Rab   | oatt(%)        |            |   |                  |     |
| Preiskennzeichen    | 4 - interne Verrechnung                        |   |   | Preis-/Rabattgruppe |                          | • | ! Zus   | atzrabatt(%)   |            |   |                  |     |
| Beleg-Druckvariante | 5 - EU (innerstaatlich)<br>6 - USt-Deutschland |   |   | Druckgruppe         |                          |   | I Rab   | oatte ausweis  | sen        | 1 | Mie Kundengruppe | •   |
| Rechnungskreis      |                                                | ٠ |   | Letzter Umsatz      | 13.12.2017               |   | DAT     | TEV Kontonu    | immer      |   |                  |     |
| Erlöscode           |                                                | ۲ |   | Sammelkonto         | Debitoren Alle Währungen | • | ! Sen   | vicevereinba   | rung       |   |                  |     |
| Zahlungskonditionen | Sofort                                         | ۲ | • | Mahnkonditionen     | Mahnen                   | • | Letz    | te Mahnung     |            | ( | 06.02.2018       |     |
| Kostenstelle        |                                                |   | • | Kostenträger        |                          |   | Zah     | lungsmoral     |            | 6 | 2                |     |

Wenden Sie sich gegebenenfalls an Ihren Steuerberater, falls Sie Fragen zur Umsatzsteuer haben.

Tragen Sie im Eingabefeld "EU-Land" das Länderkürzel ein, in dem Ihr Kunde seinen Firmensitz hat. Bei deutschen Unternehmen lassen Sie dieses Eingabefeld bitte leer.

| Kundengruppe         | Einzelhandel                 | •   | Favorit             |                    |           |   | Inaktiv          |           |   | 0                |  |     |
|----------------------|------------------------------|-----|---------------------|--------------------|-----------|---|------------------|-----------|---|------------------|--|-----|
| Vertreter            |                              | • 1 | Referenznummer      |                    |           |   | Betriebsstätte   |           |   |                  |  | ۲ ( |
| Steuernummer         |                              |     | Handelsregister     |                    |           |   | ABC-Klasse       |           |   |                  |  |     |
| Wahrung              | CHF                          |     | Kreditlimit         |                    |           |   | Provisionsfähig  |           |   |                  |  |     |
| Rechnungsempfänger   |                              | 1   | Zentralregulierer   |                    |           |   | Zentralreguliere | -Referenz |   |                  |  |     |
| Versandart           |                              | • 1 | Lieferbedingung     |                    |           | • | Teillieferungen  |           | E | 0                |  |     |
| Sperrkennzeichen     |                              | •   | Liefersperre        |                    |           |   | Bestellrhythmus  |           |   |                  |  |     |
| Tour                 |                              | •   | Gebiet              |                    | 8         |   | Kundenlager      |           |   |                  |  |     |
| Steuergebiet         | 1 - Inland                   | •   | EU-Land             |                    | - 3       | • | EU USt.ID        |           |   |                  |  |     |
| Preisliste           | Standard Netto (exkl. MwSt.) |     | Rabattliste         |                    |           |   | Rabatt(%)        |           |   |                  |  |     |
| Preiskennzeichen     | Brutto                       | •   | Preis-/Rabattgruppe |                    |           | • | Zusatzrabatt(%)  |           |   |                  |  |     |
| Beleg-Druckvariante  |                              | ٠   | Druckgruppe         |                    |           |   | Rabatte ausweis  | en        | 0 | Mie Kundengruppe |  | •   |
| Rechnungskreis       |                              | •   | Letzter Umsatz      | 13.12.2017         |           |   | DATEV Kontonu    | mmer      |   |                  |  |     |
| Erlöscode            |                              | • 1 | Sammelkonto         | Debitoren Alle Wäh | nrungen • |   | Servicevereinba  | rung      |   |                  |  |     |
| Zahlungskonditionen  | Sofort                       | • 1 | Mahnkonditionen     | Mahnen             |           |   | Letzte Mahnung   |           | ( | 06.02.2018       |  |     |
| Kostenstelle         |                              |     | Kostenträger        |                    |           | 1 | Zahlungsmoral    |           | 6 | 2                |  |     |
| EU Dreiecksgeschäfte |                              |     |                     |                    |           |   |                  |           |   |                  |  |     |

Wenn Ihnen die Umsatzsteuer-ID Ihres ausländischen Kunden bekannt ist, tragen Sie diese bitte in das Eingabefeld "EU USt.ID" ein.

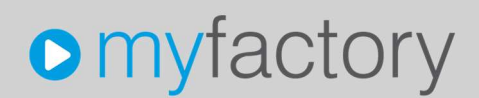

Mit dem Preiskennzeichen bestimmen Sie, ob Ihr Kunde ein Privat-Kunde (brutto) oder ein Firmen-Kunde (netto) ist. Bei Privat-Kunden werden dadurch alle Artikel inklusive Mehrwertsteuer in einem Beleg (Angebot, Auftragsbestätigung, Rechnung,...) angezeigt und nach der Zwischensumme lediglich ausgewiesen.

Bei Firmen-Kunden werden in den Belegen die Artikel (netto) ohne Mehrwertsteuer angezeigt und erst nach der Zwischensumme dazu addiert.

Damit Sie diesen Kunden bei Zahlungsverzug mahnen können, sollten Sie eine Manhnkondition ausgewählt haben.

| Übersicht Adresse Kundend | aten Kommunikation Ansprechpartner | Kennzeich | ien Verlauf      | Kontakte Branc | hen Notizen/Stichworte | Klassifizierung | Dokumer    | nte Portal       | Adressnachweis | Projekte | Überlassungen    | Historie | Social |
|---------------------------|------------------------------------|-----------|------------------|----------------|------------------------|-----------------|------------|------------------|----------------|----------|------------------|----------|--------|
| Vertreter                 |                                    | •         | Referenznumme    | ər             |                        |                 | E          | Betriebsstätte   |                |          |                  |          | • •    |
| Steuernummer              |                                    |           | Handelsregister  |                |                        |                 | ) <i>F</i> | ABC-Klasse       |                |          |                  |          | •      |
| Währung                   | CHF                                | •         | Kreditlimit      |                |                        |                 | F          | Provisionsfähig  |                | E        | i.               |          |        |
| Rechnungsempfänger        |                                    |           | Zentralreguliere | r              |                        |                 | ) I Z      | Zentralreguliere | r-Referenz     |          |                  |          |        |
| Versandart                |                                    | •         | Lieferbedingung  |                |                        | •               | <b>і</b> т | feillieferungen  |                | 0        | 1                |          |        |
| Sperrkennzeichen          |                                    | • •       | Liefersperre     |                |                        |                 | E          | Bestellrhythmus  |                |          |                  |          |        |
| Tour                      |                                    | • !       | Gebiet           |                |                        | •               | ) I - P    | Kundenlager      |                |          |                  |          |        |
| Steuergebiet              | 1 - Inland                         | • !       | EU-Land          |                |                        | •               | ) E        | U USLID          |                |          |                  |          |        |
| Preisliste                | Standard Netto (exkl. MwSt.)       | •         | Rabattliste      |                |                        |                 | I F        | Rabatt(%)        |                |          |                  |          |        |
| Preiskennzeichen          | Brutto                             | •         | Preis-/Rabattgru | ibbe           |                        | •               | ) I Z      | Cusatzrabatt(%   |                |          |                  |          |        |
| Beleg-Druckvariante       |                                    | •         | Druckgruppe      |                |                        |                 | ) E – F    | Rabatte auswei   | sen            | 0        | Vie Kundengruppe |          | •      |
| Rechnungskreis            |                                    | • 1       | Letzter Umsatz   |                | 13.12.2017             |                 | C          | DATEV Konton     | ummer          |          |                  |          |        |
| Erlöscode                 |                                    | • •       | Sammelkonto      |                | Debitoren Alle         | Währungen 🔹     | . s        | Bervicevereinba  | irung          |          |                  |          |        |
| Zahlungskonditionen       | Sofort                             | • 1       | Mahnkonditione   | n              | Mahnen                 |                 | . L        | etzte Mahnung    |                | 0        | 6.02.2018        |          |        |
| Kostenstelle              |                                    |           | Kostenträger     |                |                        |                 | 1 Z        | ahlungsmoral     |                |          | 2                |          |        |
| EU Dreiecksgeschäfte      |                                    |           |                  |                |                        |                 |            |                  |                |          |                  |          |        |
| ESR-Bank                  |                                    |           |                  |                |                        |                 |            |                  |                |          |                  |          |        |

Damit sind die Einträge auf dem Reiter "Kundendaten" vollständig.